## 企业专利预审备案操作说明

(V1.0)

网址: http://58.221.238.219:10081/index.html

| 第一步:注册则                                 | 胀号                                    |                                      |               |                            |                           |   |
|-----------------------------------------|---------------------------------------|--------------------------------------|---------------|----------------------------|---------------------------|---|
| 1. 进入主页面                                | 后,点击左上角注                              | E册,进入注册。                             |               |                            |                           |   |
| 登录 <sup>7</sup> 注册                      | 中国(<br>China (nan                     | <b>南通)知识</b><br>tong) Intellectual I | Prop          | □ ×<br>权保护<br>erty Protect | 日 ご ③<br>中心<br>ion Center |   |
| 快速到                                     | ۵<br>T                                |                                      |               |                            |                           |   |
|                                         | ×++                                   |                                      |               |                            |                           |   |
| 2. 填写注册信<br><b>注册</b>                   | 息,注册成功。                               |                                      |               |                            |                           |   |
| * 田白夕                                   | 诸敏 ) 田白夕                              | * 畄 /:                               | 忆歌            | 吉輪 λ 单位 夕 森                |                           |   |
|                                         | 用来登录知识产权保护中心网站                        |                                      | 21-21-21-21-2 | 用的人中区中的                    |                           |   |
|                                         |                                       |                                      |               |                            |                           |   |
| *密码                                     | 请输入密码                                 | * 确认密码                               | 请用            |                            |                           |   |
| 「「「「」」「「」」「「」」「」」「「」」「」」「」」「」」「」」「」」「」」 | 812-1012的密码,文持大小与子<br>的至少2种组合,密码和用户名7 | ·哎、奴子<br>不能相同                        | 咱円次           | 制人咨询                       |                           |   |
|                                         |                                       |                                      |               |                            |                           | 1 |
| * 手机                                    | 请输入手机                                 | * 短信验                                | ऄॻऀख़         | 请输入验证码                     | 获取验证码                     |   |
|                                         | 唷痸人您的手机号                              |                                      |               | · 唷 输入手机 短 信 收 到           | 的创立验证码                    |   |
|                                         |                                       | ✓ 我已阅读并同意 《用<br>注册                   | 沪注册           | 册使用协议》                     |                           |   |
|                                         |                                       |                                      |               |                            |                           |   |

## 第二步:企业备案

1. 注册成功后,点击企业备案入口,进行备案信息申报。

| ◆ 用户备案 ◆         | ◆ 专利申请 ◆          | ◆ 自助撰写 ◆         |
|------------------|-------------------|------------------|
| 保护中心为已完成备案的申请主体提 | 专利申请前请准备好CPC压缩包文件 | 撰写申请人编制专利申请文件, 係 |
| 供专利申请的预审服务,请如实填写 | 和预审资质材料(系统中提供模板下  | 请人在技术创新产生后编写一份   |
| 备案信息,并上传相关资质文件,备 | 载),申请过程中请留意短信及系统  | 准、有效的技术文件。       |
| 案审核通过后即可享受专利申请的预 | 消息通知,预审通过后请及时提交国  |                  |
| 审服务。             | 知局正式申请。           |                  |

2. 填写备案信息。

注意: 1、所有标\*项均为必填项

2、当"单位类型"中有"其他"要填写,需先勾选"其他"前的方框,才可进行填写。

| * 单位类型: | 高新技术企业         | 科技型中小企业(通 | 时国家评价) 🗌 专利密集型企业 | 科技创新企业 |
|---------|----------------|-----------|------------------|--------|
|         | 小微企业 双创企业 国防军工 | ✓ 其他 请输入单 | 位类型              |        |

- 3. 备案信息填写后,点击下一步。上传相应文件。
- 4. 备案申请表需下载后盖章扫描上传(注意: 文件格式为 tif 文件格式即可)

| 提示:<br>1、企事业单位申请备案的,成功提交备案申请后,请将申请表、组织机构代码或营业执照复印件(上述材料均加盖公章)纸质件一份提交到中国<br>通)知识产权保护中心,邮寄地址:南通市通州区江海智汇园A2座6楼,收件人:预审服务部,电话:0513-85361607;0513-85361617。<br>2、专利代理机构申请备案的,仅上传提交电子材料即可,无需提交纸质材料。 |  |  |  |  |  |
|----------------------------------------------------------------------------------------------------|--|--|--|--|--|
| <b>企业备案</b> 代理机构备案                                                                                                    |  |  |  |  |  |
| 一资质文件上传                                                                                                    |  |  |  |  |  |
| * 企业营业执照或事业单位法人证书                                                                                                    |  |  |  |  |  |
| ◆上传文件 格式要求:原件照片扫描件加盖公章,tif图片格式,200-300dpi,256色。                                                                                                    |  |  |  |  |  |
| * 中国(南通)知识产权保护中心专利快速审查确权业务备案申请表 下载申请表                                                                                                    |  |  |  |  |  |
| ▲上传文件 格式要求:原件照片扫描件加盖公章,tif图片格式,200-300dpi,256色。                                                                                                    |  |  |  |  |  |
| 上一步    提交                                                                                                    |  |  |  |  |  |
|                                                                                                    |  |  |  |  |  |
| *企业营业执照或事业单位法人证书                                                                                                    |  |  |  |  |  |
| ◆上传文件 格式要求:原件照片扫描件加盖公章,tif图片格式,200-300dpi,256色。                                                                                                    |  |  |  |  |  |
| * 中国(南通)知识产权保护中心专利快速审查确权业务备案申请表                                                                                                    |  |  |  |  |  |
| ◆上传文件 格式要求:原件照片扫描件加盖公章,tif图片格式,200-300dpi,256色。                                                                                                    |  |  |  |  |  |
|                                                                                                    |  |  |  |  |  |